# X20(c)IF1041-1

## **1 Allgemeines**

Das Schnittstellenmodul ist mit einer CANopen Schnittstelle ausgestattet. Dadurch können Drittanbieter-Komponenten in das B&R System eingebunden und Daten auf einfache und schnelle Weise in beide Richtungen übertragen werden.

Das Schnittstellenmodul kann in den X20 Zentraleinheiten oder im erweiterbaren POWERLINK Bus Controller X20BC1083 betrieben werden.

- CANopen Master
- Integrierter Abschlusswiderstand

### **1.1 Coated Module**

Coated Module sind X20 Module mit einer Schutzbeschichtung der Elektronikbaugruppe. Die Beschichtung schützt X20c Module vor Betauung und Schadgasen.

Die Elektronik der Module ist vollständig funktionskompatibel zu den entsprechenden X20 Modulen.

In diesem Datenblatt werden zur Vereinfachung nur Bilder und Modulbezeichnungen der unbeschichteten Module verwendet.

Die Beschichtung wurde nach folgenden Normen qualifiziert:

- Betauung: BMW GS 95011-4, 2x 1 Zyklus
- Schadgas: EN 60068-2-60, Methode 4, Exposition 21 Tage

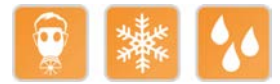

### 2 Bestelldaten

| Bestellnummer | Kurzbeschreibung                                                                                                    | Abbildung                                                                                                    |
|---------------|----------------------------------------------------------------------------------------------------|----------------------------------------------------------------------------------------------------|
|               | Kommunikation im X20 Schnittstellenmodul                                                                                                    | ~                                                                                                    |
| X20IF1041-1   | X20 Schnittstellenmodul, für DTM-Konfiguration, 1 CANopen<br>Master Schnittstelle, potenzialgetrennt, Feldklemme 1x TB2105<br>gesondert bestellen!              | A STATE OF THE STATE OF THE STA |
| X20clF1041-1  | X20 Schnittstellenmodul, beschichtet, für DTM-Konfiguration, 1<br>CANopen Master Schnittstelle, potenzialgetrennt, Feldklemme<br>1x TB2105 gesondert bestellen! | 4 - 1 - 1 - 1 - 1 - 1 - 1 - 1 - 1 - 1 -                                                                                                    |
|               | Erforderliches Zubehör                                                                                                    |                                                                                                    |
|               | Feldklemmen                                                                                                    |                                                                                                    |
| 0TB2105.9010  | Zubehör Feldklemme, 5-polig, Schraubklemme 2,5 mm <sup>2</sup>                                                                                                  |                                                                                                    |
| 0TB2105.9110  | Zubehör Feldklemme, 5-polig, Push-in-Klemme 2,5 mm <sup>2</sup>                                                                                                 |                                                                                                    |

Tabelle 1: X20IF1041-1, X20cIF1041-1 - Bestelldaten

# 3 Technische Daten

| Bestellnummer                                      | X20IF1041-1 X20cIF1041-1           |                                   |  |  |  |  |
|----------------------------------------------------|------------------------------------|-----------------------------------|--|--|--|--|
| Kurzbeschreibung                                   |                                    |                                   |  |  |  |  |
| Kommunikationsmodul                                | CANope                             | n Master                          |  |  |  |  |
| Allgemeines                                        |                                    |                                   |  |  |  |  |
| B&R ID-Code                                        | 0xA709                             | 0xE505                            |  |  |  |  |
| Statusanzeigen                                     | Modulstatus, Netzwerkstatus, Dater | nübertragung, Abschlusswiderstand |  |  |  |  |
| Diagnose                                           |                                    |                                   |  |  |  |  |
| Modulstatus                                        | Ja. per Status-LED und SW-Status   |                                   |  |  |  |  |
| Netzwerkstatus                                     | Ja, per Status-LE                  | D und SW-Status                   |  |  |  |  |
| Datenübertragung                                   | Ja. per St                         | atus-LED                          |  |  |  |  |
| Abschlusswiderstand                                | Ja. per St                         | atus-LED                          |  |  |  |  |
| Leistungsaufnahme                                  | 1.1                                | W                                 |  |  |  |  |
| Zusätzliche Verlustleistung durch Aktoren (ohmsch) |                                    |                                   |  |  |  |  |
| [W]                                                |                                    |                                   |  |  |  |  |
| Zulassungen                                        |                                    |                                   |  |  |  |  |
| CE                                                 | J                                  | a                                 |  |  |  |  |
| ATEX                                               | Zone 2, II 3G Ex                   | nA nC IIA T5 Gc                   |  |  |  |  |
|                                                    | IP20, Ta (siehe X20                | Anwenderhandbuch)                 |  |  |  |  |
|                                                    | FTZÜ 09 A                          | TEX 0083X                         |  |  |  |  |
| UL                                                 | cULus E                            | 115267                            |  |  |  |  |
|                                                    | Industrial Cont                    | trol Equipment                    |  |  |  |  |
| HazLoc                                             | CCSAus<br>Broose Cent              | 244665<br>rel Equipment           |  |  |  |  |
|                                                    | for Hazardou                       | ior Equipment                     |  |  |  |  |
|                                                    | Class I. Division 2.               | Groups ABCD. T5                   |  |  |  |  |
| DNV GL                                             | Temperature:                       | <b>B</b> (0 - 55 °C)              |  |  |  |  |
|                                                    | Humidity: B (                      | (up to 100%)                      |  |  |  |  |
|                                                    | Vibration                          | : <b>B</b> (4 g)                  |  |  |  |  |
|                                                    | EMC: B (bridge                     | and open deck)                    |  |  |  |  |
| LR                                                 | EN                                 | V1                                |  |  |  |  |
| KR                                                 | J                                  | а                                 |  |  |  |  |
| EAC                                                | J                                  | а                                 |  |  |  |  |
| КС                                                 | Ja                                 | -                                 |  |  |  |  |
| Schnittstellen                                     |                                    |                                   |  |  |  |  |
| Schnittstelle IF1                                  |                                    |                                   |  |  |  |  |
| Feldbus                                            | CANoper                            | n Master                          |  |  |  |  |
| Ausführung                                         | 5-polige St                        | eckerleiste                       |  |  |  |  |
| max. Reichweite                                    | 1000 m                             |                                   |  |  |  |  |
| Übertragungsrate                                   | max. 1 MBit/s                      |                                   |  |  |  |  |
| Abschlusswiderstand                                | Im Modul                           | integriert                        |  |  |  |  |
| Controller                                         | netX                               | (100                              |  |  |  |  |
| Speicher                                           | 8 MByte                            | SDRAM                             |  |  |  |  |
| Elektrische Eigenschaften                          |                                    |                                   |  |  |  |  |
| Potenzialtrennung                                  | SPS zu CANope                      | en (IF1) getrennt                 |  |  |  |  |
| Einsatzbedingungen                                 |                                    |                                   |  |  |  |  |
| Einbaulage                                         |                                    |                                   |  |  |  |  |
| waagrecht                                          | J                                  | а                                 |  |  |  |  |
| senkrecht                                          | J                                  | a                                 |  |  |  |  |
| Aufstellungshöhe über NN (Meeresspiegel)           |                                    |                                   |  |  |  |  |
| 0 bis 2000 m                                       | Keine Eins                         | chränkung                         |  |  |  |  |
| >2000 m                                            | Reduktion der Umgebungster         | nperatur um 0,5°C pro 100 m       |  |  |  |  |
| Schutzart nach EN 60529                            | IP2                                | 20                                |  |  |  |  |
| Umgebungsbedingungen                               |                                    |                                   |  |  |  |  |
| Temperatur                                         |                                    |                                   |  |  |  |  |
| Betrieb                                            |                                    |                                   |  |  |  |  |
| waagrechte Einbaulage                              | -25 bis                            | s 60°C                            |  |  |  |  |
| senkrechte Einbaulage                              | -25 bis                            | s 50°C                            |  |  |  |  |
| Derating                                           |                                    |                                   |  |  |  |  |
| Lagerung                                           | -40 bis 85°C                       |                                   |  |  |  |  |
| Transport                                          | -40 bis 85°C                       |                                   |  |  |  |  |
| Luftfeuchtigkeit                                   |                                    |                                   |  |  |  |  |
| Betrieb                                            | 5 bis 95%, nicht kondensierend     | Bis 100%, kondensierend           |  |  |  |  |
| Lagerung                                           | 5 bis 95%, nicht                   | kondensierend                     |  |  |  |  |
| Transport                                          | 5 bis 95%, nicht                   | kondensierend                     |  |  |  |  |
| Mechanische Eigenschaften                          |                                    |                                   |  |  |  |  |
| Anmerkung                                          | Feldklemme 1x TB210                | 5 gesondert bestellen             |  |  |  |  |
| Steckplatz                                         | In X20 CPU und im erweiterba-      | In X20c CPU und im erweiterba-    |  |  |  |  |
|                                                    | ren Bus Controller X20BC1083       | ren Bus Controller X20cBC1083     |  |  |  |  |

Tabelle 2: X20IF1041-1, X20cIF1041-1 - Technische Daten

# 4 Bedien- und Anschlusselemente

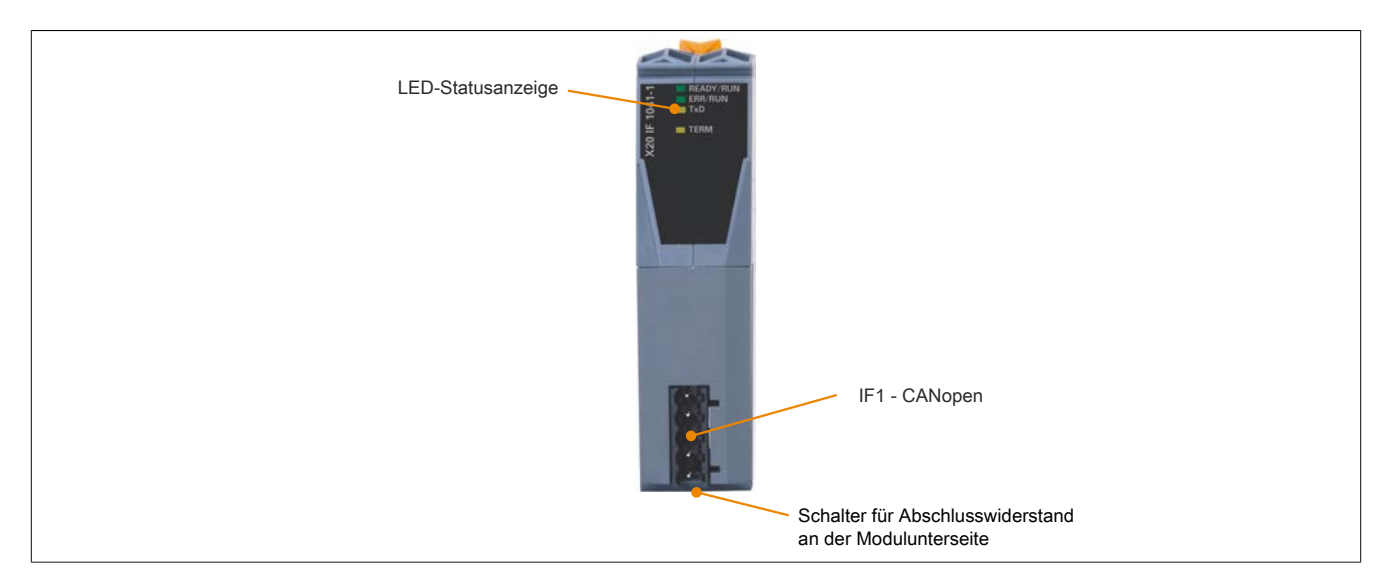

### 4.1 Status-LEDs

| Abbildung | LED       | Farbe    | Status                   | Beschreibung                                                                             |                                       |
|-----------|-----------|----------|--------------------------|------------------------------------------------------------------------------------------|---------------------------------------|
|           | READY/RUN | Grün/rot | Aus                      | Modul nicht versorgt                                                                     |                                       |
|           |           | Grün     | Ein                      | Kommunikation am PCI-Bus läuft                                                           |                                       |
|           |           | Rot      | Blinkend                 | Fehler beim Hochlauf                                                                     |                                       |
|           |           |          | Ein                      | Kommunikation am PCI-Bus ist noch nicht gestartet                                        |                                       |
|           | ERR/RUN   | Grün/rot | Aus                      | Modul führt einen Reset aus                                                              |                                       |
| READY/RUN |           |          | Grün ein                 | Die CANopen Kommunikation ist gestört. Das kann folgende Ursachen                        |                                       |
|           |           |          | Rot doppelt blinkend     | haben:                                                                                   |                                       |
|           | м         |          |                          | Das CAN-Bus Kabel wurde getrennt oder der CAN-Bus Control-<br>ler ist im Modus "Bus off" |                                       |
| ×20       |           |          |                          |                                                                                          | Das Modul ist im Modus PREOPERATIONAL |
|           |           |          |                          | Mindestens ein konfigurierter CANopen Slave funktioniert nicht                           |                                       |
|           |           |          | Grün ein<br>Rot blinkend | Die Kommunikation wurde gestoppt (das Modul befindet sich im Modus STOPPED)              |                                       |
|           |           | Grün     | Blinkend                 | Kommunikation wird gestartet (Modul wird initialisiert)                                  |                                       |
|           |           |          | Ein                      | Kommunikation ist bereit                                                                 |                                       |
|           | TxD       | Gelb     | Flackernd oder ein       | Das Modul sendet Daten über die CANopen Schnittstelle                                    |                                       |
|           | TERM      | Gelb     | Ein                      | Der im Modul integrierte Abschlusswiderstand ist zugeschaltet                            |                                       |

### 4.2 CAN-Bus Schnittstelle

Die Schnittstelle ist als 5-polige Steckerleiste ausgeführt. Die Feldklemme 0TB2105 muss gesondert bestellt werden.

| Schnittstelle          |        | Anschlussbelegung |                 |  |
|------------------------|--------|-------------------|-----------------|--|
|                        | Klemme | Bedeutung         |                 |  |
|                        | 1      | CAN⊥              | CAN Ground      |  |
|                        | 2      | CAN_L             | CAN Low         |  |
|                        | 3      | SHLD              | Schirm (Shield) |  |
|                        | 4      | CAN_H             | CAN High        |  |
|                        | 5      | NC                |                 |  |
| 5-polige Steckerleiste |        |                   |                 |  |

### 4.3 Abschlusswiderstand

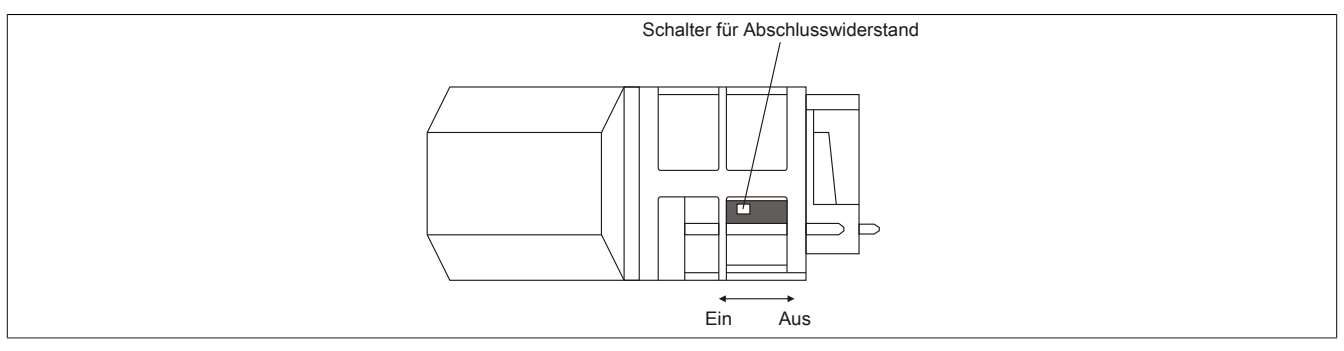

Am Schnittstellenmodul ist bereits ein Abschlusswiderstand integriert. Mit einem Schalter an der Gehäuseunterseite wird der Abschlusswiderstand zu- oder abgeschaltet. Ein aktivierter Abschlusswiderstand wird durch die LED "TERM" angezeigt.

### 5 Verwendung im erweiterbaren POWERLINK Bus Controller X20BC1083

### 5.1 Zyklische Daten

Wenn dieses Modul im erweiterbaren POWERLINK Bus Controller gesteckt wird, ist die Anzahl der zyklischen Daten durch den POWERLINK Frame beschränkt. Diese beträgt in Ein- und Ausgangsrichtung jeweils 1488 Bytes. Bei Verwendung mehrerer X20IF10xx-1 bzw. anderen X2X Modulen mit einem POWERLINK Bus Controller teilen sich die 1488 Bytes auf alle gesteckten Module auf.

### 5.2 Betrieb von NetX-Modulen

Für einen einwandfreien Betrieb von NetX-Modulen mit dem Bus Controller ist folgendes zu beachten:

- Für den Bus Controller ist eine Mindestrevision ≥E0 erforderlich.
- NetX-Module können nur mit der POWERLINK-Einstellung V2 betrieben werden. V1 ist nicht zulässig.
- Bei einem SDO-Zugriff auf das POWERLINK Objekt 0x1011/1 des Bus Controllers wird die NetX-Firmware und Konfiguration, welche am Bus Controller abgelegt ist, nicht zurückgesetzt. Diese können nur durch einen erneuten Zugriff überschrieben werden. Dies betrifft die Objekte 0x20C0 und 0x20C8, Subindexe 92 bis 95.

### 6 NetX-Fehlercodes

Bei Auftreten eines Fehlers wird von den NetX-Modulen ein Fehlercode zurückgegeben. Diese Fehlercodes sind Feldbusspezifisch. Eine vollständige Liste aller Fehlercodes im PDF-Format kann in der Automation Help unter "Kommunikation - Feldbusse - Unterstützung mittels FDT/DTM - Diagnosefunktionen - Diagnose am Laufzeitsystem - Master Diagnose" im Unterpunkt "Communication\_Error" nachgeschlagen werden.

### 7 Firmware

Das Modul wird mit installierter Firmware ausgeliefert. Die Firmware ist Bestandteil des Automation Studio Projekts. Das Modul wird automatisch auf diesen Stand gebracht.

Um die in Automation Studio enthaltene Firmware zu aktualisieren, ist ein Hardware-Upgrade durchzuführen (siehe Automation Help "Projekt Management - Arbeitsoberfläche - Upgrades").

### 8 Die CANopen Schnittstelle

### 8.1 Einstellungen im Automation Studio

Das Schnittstellenmodul kann im Steckplatz einer CPU oder im Steckplatz eines erweiterbaren POWERLINK Bus Controllers betrieben werden.

Dazu wird ein neues Automation Studio Projekt erstellt und die passenden Einstellungen am Modul vorgenommen.

#### 8.1.1 Automation Studio Projekt erstellen

• Durch Auswahl von "New Project ..." wird ein neues Automation Studio Projekt generiert.

|     | File | Edit   | View   | Open | Project | Debug      | Sou |
|-----|------|--------|--------|------|---------|------------|-----|
|     |      | New Pr | oject  |      |         | Ctrl+Shift | t+N |
| E f |      | Open F | roject |      |         | Ctrl       | +0  |

#### • Ein Projektname wird vergeben und der Projektpfad eingerichtet.

| Autom<br>In this scre | ation Studio - New Project Wizard                                                  |
|-----------------------|------------------------------------------------------------------------------------|
|                       | Name of the project:<br>MyProject<br>Path of the project:                          |
|                       | C:\projects\MyProject\                                                             |
|                       | Note: A subfolder with the same name as the project will be created automatically. |
|                       | Next > Cancel Help                                                                 |

#### • Die Art der Hardware-Konfiguration wird ausgewählt und der Name der Konfiguration vergeben.

| 2 | Name of the configuration:<br>Corfig1                   |  |
|---|---------------------------------------------------------|--|
|   | Hardware Configuration                                  |  |
|   | O Define a new hardware configuration manually          |  |
|   | Identify hardware configuration online                  |  |
|   | O Reference an existing hardware configuration (*.hw ). |  |

• Falls "Define a new hardware configuration manually" ausgewählt wurde, wird im nächsten Schritt die Hardware ausgewählt.

Dazu können im Hardware-Katalog beliebige Filter gesetzt werden, um die Suche zu vereinfachen. Zuletzt wird die benötigte Hardware markiert und mit "Finish" das Automation Studio Projekt erstellt.

| Catalog Favorites Recent |                                       |     |  |
|--------------------------|---------------------------------------|-----|--|
| i 🏭 •   🔤 💰 👍   😵        | Search                                | 2   |  |
| Product Group            |                                       | ^   |  |
|                          |                                       |     |  |
| Controller               |                                       |     |  |
| Casterllan               |                                       |     |  |
| Controller               |                                       |     |  |
|                          |                                       |     |  |
| System X20               |                                       | ~   |  |
| Name                     | Description                           | ^   |  |
| X20CP1486                | X20 CPU Celeron 650, POWERLINK, 1x IF |     |  |
| X20CP 1583               | X20 CPU ATOM, 0.3GHz, POWERLINK, 1X1  | ×   |  |
|                          |                                       | ·   |  |
| Activate Simulation A    |                                       | ~   |  |
|                          | An Libeddeu                           |     |  |
|                          |                                       |     |  |
| <                        | Back Finish Cancel H                  | elp |  |

### 8.1.2 Schnittstellenmodul einfügen und konfigurieren

• In diesem Beispiel wird die Schnittstellenkarte im Steckplatz einer CPU gesteckt. Mit Rechtsklick auf den Steckplatz und Auswahl von "Add Hardware Module..." wird der Hardware-Katalog geöffnet.

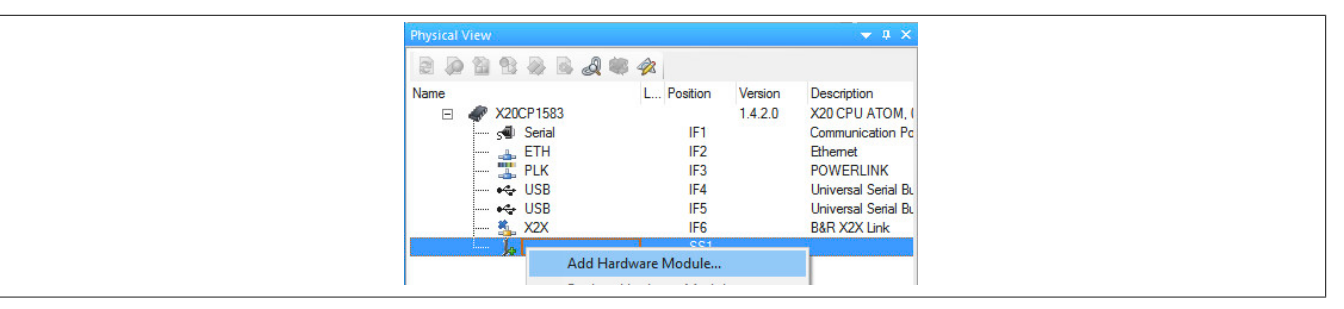

• Mittels Drag & Drop bzw. Doppelklick auf die Schnittstellenkarte wird das Modul in das Projekt eingefügt.

| Physical View | ▲ û ×                                                            | 🖗 Hardware.hwl [System Designer] X |
|---------------|------------------------------------------------------------------|------------------------------------|
| Name L        | Position<br>IF1<br>IF2<br>IF3<br>IF4<br>IF5<br>IF6<br>SS1<br>IF1 |                                    |

• Weitere Einstellungen des Moduls können in der Gerätekonfiguration vorgenommen werden. Hierfür wird mit Rechtsklick auf die IF-Schnittstelle und Auswahl von "Device Configuration" die Konfigurationsumgebung geöffnet.

| Physical | View   |                       |            |         | <b>▼</b> ‡ ×  |
|----------|--------|-----------------------|------------|---------|---------------|
|          |        | 🗟 🗟 🕷 🛷               |            |         |               |
| Name     |        |                       | L Position | Version | Description   |
| Ξ        | X20CF  | P1583                 |            | 1.4.2.0 | X20 CPU ATI   |
|          | - 5 S  | Gerial                | IF1        |         | Communicatio  |
|          | 🚲 E    | TH                    | IF2        |         | Ethemet       |
|          | 뿣 P    | LK                    | IF3        |         | POWERLINK     |
|          | - +4 U | JSB                   | IF4        |         | Universal Ser |
|          | - ++ U | JSB                   | IF5        |         | Universal Ser |
|          | 🐔 X    | (2X                   | IF6        |         | B&R X2X Linl  |
|          | 🗄 🕵 X  | (20IF10               | SS1        | 1.1.0.0 | X20 Interface |
|          |        | Device Configu        | ration     | -       |               |
|          |        | A statistic and Price |            | × 1     |               |

• In der Gerätekonfiguration werden generelle Einstellungen vorgenommen.

| IO Device: N                                                                                                    | ETX 100 CO/COM                                                                                                    |
|----------------------------------------------------------------------------------------------------|----------------------------------------------------------------------------------------------------|
| Vendor: H                                                                                                    | ilscher GmbH                                                                                                    |
| Navigation Area         Image: Settings         Licensing         Configuration         Image: Settings         Bus Parameters         Process Data         Address Table         Node ID Table         SDO Table         CAN-ID Table         Node Boot Up         Monitoring | Start of bus communication<br>O Automatically by device<br>O Controlled by application<br>Application monitoring<br>Watchdog time: 1000 ms<br>Process image storage format<br>O Big Endian (MSB first)<br>O Little Endian (LSB first)<br>Advanced |

#### 8.1.2.1 Master Settings

#### - Start of bus communication

Hier kann ausgewählt werden, auf welche Weise der Datenaustausch des Moduls gestartet wird.

| Parameter                 | Bedeutung                                                                          |
|---------------------------|------------------------------------------------------------------------------------|
| Automatically by device   | Der Datenaustausch wird automatisch nach der Initialisierung des Moduls gestartet. |
| Controlled by application | Der Datenaustausch wird durch die Automation Runtime gestartet.                    |

#### - Module Alignment

Hier wird der Adressiermodus vom Prozessabbild definiert. Die Adressen (Offsets) der Prozessdaten werden immer als Byteadressen interpretiert.

| Adressiermodus    | Bedeutung                                                  |  |
|-------------------|------------------------------------------------------------|--|
| Byte boundaries   | Die Moduladresse kann an jedem beliebigen Offset beginnen. |  |
| 2 Byte boundaries | Die Moduladresse kann nur an geraden Byteoffsets beginnen. |  |

### Information:

Diese Konfiguration wird automatisch durch das Automation Runtime verwaltet und darf nicht geändert werden (Defaulteinstellung).

### Application monitoring

Hier kann die modulinterne Watchdog time eingestellt werden. Wenn der Watchdog aktiviert wurde (Watchdog Zeit ungleich 0), muss der Hardware Watchdog spätestens nach der eingestellten Zeit zurückgesetzt werden.

| Parameter     | Bedeutung                    | Werte           |
|---------------|------------------------------|-----------------|
| Watchdog time | Software Wachdog deaktiviert | 0 ms            |
|               | Erlaubter Wertebereich;      | 20 bis 65535 ms |
|               | Defaultwert: 1000 ms         |                 |

### Information:

Das Zurücksetzen der Watchdog time wird automatisch durch das Automation Runtime durchgeführt.

#### — Process Data Handshake

Dieser Parameter konfiguriert den Handshake für den Datenaustausch zwischen Applikation und Gerät. Hier wird nur Buffered, host controlled unterstützt.

### — Process Image Storage Format

Hier wird definiert, wie die Daten im Prozessabbild (I/O-Zuordnung) abgelegt werden. Das Speicherformat wird nur auf den Datentyp Word angewendet. Auf andere Datentypen hat diese Änderung keinen Einfluss.

| Speicherformat | Bedeutung                                         |  |
|----------------|---------------------------------------------------|--|
| Big Endian     | MSB/LSB = höheres/niederes Byte (Motorola Format) |  |
| Little Endian  | LSB/MSB = niederes/höheres Byte (Intel Format)    |  |

### Information:

Diese Konfiguration wird automatisch durch das Automation Runtime verwaltet und darf nicht geändert werden (Defaulteinstellung).

### — Advanced

Dieser Parameter wird nicht unterstützt.

#### - Device status offset

Hier wird eingestellt, ob der Statusoffset automatisch berechnet wird oder über eine Voreinstellung.

| Statusoffset          | Bedeutung                                                                                                    |  |  |
|-----------------------|----------------------------------------------------------------------------------------------------|--|--|
| Automatic calculation | Der Gerätestatus ist immer direkt nach den Eingangsbytes. Sollten in der Konfiguation Eingangsdaten hinzugefügt wer-<br>den, wird die Startadresse des Gerätestatus im Dual-Port-Memory nach hinten verschoben.                                                                                                    |  |  |
| Static                | Hier kann die Distanz (freier Puffer) zwischen den letzten Eingangsbyte und dem Start der Gerätestatus gesetzt<br>Somit bleibt die Startadresse der Gerätestatus im Dual-Port-Memory immer gleich. Sollten zusätzliche Eingar<br>hinzugefügt werden, wird die Distanz (freier Puffer) reduziert. Sollten mehr Daten hinzugefügt werden, als frei<br>existiert, so muss die Startadresse des Gerätestatus im Dual-Port-Memory verschoben werden.<br>Falls der Offset zu gering gewählt wird, wird ein Fehler ausgegeben. Zur Fehlerbehebung muss de |  |  |
|                       | Ale Warm 13.07.2017.08:29:38.0778 Device status area overlapping with process data mage. Please increase the device status buffer. (Device: NETX                                                                                                    |  |  |

### Information:

Diese Konfiguration wird automatisch durch das Automation Runtime verwaltet und darf nicht geändert werden (Defaulteinstellung).

#### 8.1.2.2 Bus Parameters

#### - Device description

Hier kann der symbolische Name des Gerätes geändert werden. Dieser wird jedoch nur von den Konfigurationsdialogen und nicht vom Automation Studio verwendet.

### Node settings

Hier kann die NodelD, die Baudrate und das Verhalten beim Start-Up sowie im Fehlerfall konfiguriert werden.

| Parameter                        | Bedeutung                                                                                                    | Werte                  |
|----------------------------------|----------------------------------------------------------------------------------------------------|------------------------|
| Node ID                          | Die Node ID wird bei CANopen für die Adressierung verwendet und jede ID darf in einem                                                                                                    | 1 bis 127              |
|                                  | Netzwerk nur einmal vorkommen.                                                                                                    |                        |
| Baud rate                        | Einstellen der Datenübertragungsrate                                                                                                    | 10 kbit/s bis 1 Mbit/s |
| Stop in case of monitoring error | Hier wird eingestellt, wie sich der Master bei einem Überwachungsfehler verhält. In jedem Fall wird der zugehörige Fehlercode ausgegeben.                                                                                                    |                        |
|                                  | <ul> <li>Aktiviert: Der Master wechselt in Modus Stop und die Kommunikation zu allen<br/>weiteren Slaves wird abgebrochen</li> </ul>                                                                                                    |                        |
|                                  | <ul> <li>Nicht aktiviert: Der Master bleibt im Modus Operational und die Kommunikation<br/>zu den weiteren Slaves bleibt bestehen.</li> </ul>                                                                                                    |                        |
| Send "Global Start Node"         | Wenn aktiviert, sendet der Master nach dem Hochlauf aller konfigurierten Slaves ein<br>"Gobal Start Node" aus. Damit werden alle Slaves synchronisiert und gestartet.<br>Wenn ein Slave nicht gestartet werden soll, muss sowohl dieser Parameter als auch<br>"Send the Start Node Command" unter "Node Boot Up" auf Seite 11 deaktiviert wer-<br>den Falls nur einer der beiden Parameter deaktiviert ist wird der Slave gestartet |                        |

### — SYNC Master Settings

Hier kann die COB-ID geändert werden. Jedes Kommunikationsobjekt im Netz besitzt eine eindeutige COB-ID (Communication Object Identifier).

Weiters kann die zyklische Periode der SYNC-Nachricht eingestellt bzw. ausgeschaltet (Cycle Period = 0) werden.

| Sync Objekt  | Bedeutung                                          | Werte         |
|--------------|----------------------------------------------------|---------------|
| COB-ID       | COB-ID der SYNC-Nachricht                          | 0 bis 128     |
|              | Defaultwert: 128                                   | 1664 bis 1759 |
|              |                                                    | 1761 bis 1792 |
| Cycle Period | Periodenzeit der SYNC-Nachricht.                   | 0 bis 65535   |
|              | Der Wert 0 deaktiviert das Senden von Nachrichten. |               |
|              | Defaultwert: 100                                   |               |

### - 29 Bit COB-ID

Dieser Parameter wird nicht unterstützt.

### 8.1.2.3 Process Data

In dieser Tabelle werden die Prozessdaten der einzelnen Slaves aufgelistet.

| Parameter |                                                                                                    | Bedeutung                                                                                                    |                                                                                                    |
|-----------|----------------------------------------------------------------------------------------------------|----------------------------------------------------------------------------------------------------|----------------------------------------------------------------------------------------------------|
| Туре      |                                                                                                    | Von der Hardware vorgegebene Gerätebezeichnung. Weiterhin Besch                                                                    | reibung der am Gerät konfigurierten Module oder                                                                                                    |
|           |                                                                                                    | Ein- bzw. Ausgangssignale.                                                                                                    |                                                                                                    |
| Тад       |                                                                                                    | In der Spalte "Tag" kann der Name der Ein- und Ausgangsdaten geänd                                                                 | lert werden.                                                                                                    |
| Scada     |                                                                                                    | Dieser Parameter wird nicht unterstützt.                                                                                           |                                                                                                    |
|           | X20IF1043-1 (BuR-2<br>RxPDO_01 <idx 0x1400<br="">unsigned8 output<br/>unsigned8 output<br/>unsigned8 output</idx> | K20IF1043-1.eds) <ad (bur-x20if1043-1.eds)<="" th="" x20if1043-1="">           D&gt;         RxPDO_01           Hello        </ad> | <ul> <li>ModuleOk</li> <li>2200sub01_RPD001_Hallo</li> <li>2200sub02_RPD001_1_Byte_Out_2</li> <li>2200sub03_RPD001_1_Byte_Out_3</li> <li>2200sub04_RPD001_1_Byte_Out_4</li> </ul> |

### 8.1.2.4 Address Table

Diese Tabelle gibt Auskunft über die Adressen der Ein- und Ausgangsdaten (in Dezimal- oder Hexadezimal-Schreibweise).

Mit Display mode kann die Anzeige von Dezimal auf Hexadezimal umgeschaltet werden.

| Spalte   | Bedeutung                                 |  |
|----------|-------------------------------------------|--|
| Node-ID  | Node-ID des Slaves                        |  |
| Device   | Gerätename des Slaves                     |  |
| Name     | Bezeichnung für den Slave                 |  |
| Obj.ldx  | Dbjektindex                               |  |
| Obj.Name | Objektname                                |  |
| COB-ID   | COB-ID der CAN-Nachricht                  |  |
| Туре     | Datentyp der Ein- oder Ausgangsdaten      |  |
| Length   | Länge der Ein- oder Ausgangsdaten         |  |
| Address  | Offsetadresse der Ein- oder Ausgangsdaten |  |

Die Adresstabelle kann auch als CSV-Datei exportiert werden.

### 8.1.2.5 Node ID Table

In dieser Tabelle werden alle Slaves aufgelistet.

| Parameter | Bedeutung                                                                                                    |
|-----------|----------------------------------------------------------------------------------------------------|
| Activate  | Damit können die Slaves aktiviert oder deaktiviert werden. Wenn ein Slave deaktiviert wurde, reserviert der Master Spei- |
|           | cher im Prozessdatenabbild für den Slave, aber es erfolgt kein Datenaustausch. Bei den aktivierten Slaves wird Prozess-  |
|           | speicher reserviert und der Datenaustausch erfolgt.                                                                      |
| Node ID   | Hier kann dem Slave eine Node-ID zugewiesen werden.                                                                      |
| Device    | Gerätename des Slaves                                                                                                    |
| Name      | Bezeichnung für den Slave                                                                                                |
| Vendor    | Gerätehersteller                                                                                                    |

### 8.1.2.6 SDO Table

In dieser Tabelle werden alle Objekte, die in der Hochlauf-Phase übertragen werden, aufgelistet. Die Objektinformationen können nicht geändert werden.

| Spalte    | Bedeutung                 |
|-----------|---------------------------|
| Node-ID   | Node-ID des Slaves        |
| Device    | Gerätename des Slaves     |
| Name      | Bezeichnung für den Slave |
| Obj.ldx   | Objektindex               |
| Sub.Idx   | Subindex                  |
| Parameter | Parametername             |
| Value     | Wert des Parameters       |

Mit Display mode kann die Anzeige von Dezimal auf Hexadezimal umgeschaltet werden.

### 8.1.2.7 CAN-ID Table

In dieser Tabelle werden die verwendeten CAN-IDs aufgelistet. Bei Auto Alloc = enabled werden die CAN-IDs automatisch zugeordnet.

Mit Display mode kann die Anzeige von Dezimal auf Hexadezimal umgeschaltet werden.

| Spalte       | Bedeutung                                                     |        |                      | Werte                        |
|--------------|---------------------------------------------------------------|--------|----------------------|------------------------------|
| Node-ID      | Stationsadresse des Geräts im Netzwerk                        |        |                      | 1 bis 127                    |
| Device       | Gerätename des Slaves                                         |        |                      |                              |
| Name         | Bezeichnung für den Slave                                     |        |                      | Beliebig                     |
| Message Type | Nachrichtentyp                                                |        |                      | NODE GUARDING                |
|              |                                                               |        |                      | EMCY                         |
|              |                                                               |        |                      | <ul> <li>RXPD0[x]</li> </ul> |
|              |                                                               |        |                      | • TXPD0[x]                   |
|              |                                                               |        |                      |                              |
|              |                                                               |        |                      | • STNC                       |
| CAN-ID       | COB-ID                                                        |        |                      | 0 bis 2047                   |
| AUTO Alloc   | Automatische Allocierung aktivieren                           |        |                      |                              |
|              | Um eine CAN-ID zu ändern, muss Auto Alloc deaktiviert werden. |        |                      |                              |
|              |                                                               |        | <u></u>              |                              |
|              | Message Type                                                  | CAN-ID | Auto Alloc           |                              |
|              | SYNC                                                          | 128    |                      |                              |
|              | EMCY                                                          | 130    | $\checkmark$         |                              |
|              | RxPDO_01                                                      | 514    | $\checkmark$         |                              |
|              | RxPDO_02                                                      | 770    | $\checkmark$         |                              |
|              | RxPDO_03                                                      | 1026   | $\checkmark$         |                              |
|              | RxPDO_04                                                      | 1282   | ~                    |                              |
|              | TxPDO_01                                                      | 386    |                      |                              |
|              | TxPDO_02                                                      | 642    | <ul> <li></li> </ul> |                              |
|              | TxPDO_03                                                      | 898    | $\checkmark$         |                              |
|              | TxPDO_04                                                      | 1154   | $\checkmark$         |                              |
|              | TxPDO_05                                                      | 1791   |                      |                              |

### 8.1.2.8 Node Boot Up

Hier kann die Hochlaufphase angepasst werden. Durch Deaktivieren von Boot-Phasen werden diese nicht ausgeführt, um zum Beispiel, eine andere Konfiguration zu einem späteren Zeitpunkt übertragen zu können.

| Phase/Status                            | Parameter                                                                 | Beschreibung                                                                                                    |
|-----------------------------------------|---------------------------------------------------------------------------|----------------------------------------------------------------------------------------------------|
| 1 - Node Reset                          | Send the Reset-Node command                                               | Wenn aktiviert, sendet der Master zuerst das CANopen spezifische Node Reset Kom-<br>mando.                                                                                                    |
| 2 - Check node, Profile and<br>Type     | Compare the configured Profile and Ty-<br>pe Object 1000H with real value | Wenn aktiviert, vergleicht der Master den Inhalt des Objekts 0x1000 am Modul mit den<br>eingestellten Daten. Wenn die Werte nicht übereinstimmen, erfolgt kein Zugriff auf den<br>Knoten. Die Konfiguration wird nicht übertragen und ein Parametrierungsfehler gemeldet.<br>Die Option muss aktiviert werden, wenn ein Knotenobjekt in der EDS-Datei nicht definiert<br>ist. In diesem Fall müssen unter Profile und Type die Werte für das Profil und den Gerä-<br>tetyp des Knoten nach den Angaben des Geräteherstellers eingeben werden.<br>EDS-Default setzt die Werte für das Profil und den Gerätetyp des Knoten auf die origi-<br>nalen Werte aus der EDS-Datei zurück und deaktiviert den Vergleich. |
| 3 - Configuration, Guarding<br>Protocol | Configure the Guard-Time and Life-<br>time-Factor                         | Wenn aktiviert, schreibt der Master die beiden Objekte 0x100C (GuardTime) und 0x100D (Life Time Factor) während des Starts in die entsprechenden Knotenobjekte.<br>Wenn nicht aktiviert, werden die zuletzt konfigurierten Werte vom Slave bezogen. Falls die Konfiguration am Slave gelöscht wurde, sind diese Werte 0.                                                                                                    |
| 4 - Configuration SYNC COB-<br>ID       | Configure the COB-ID for the Synchro-<br>nization Message                 | Wenn aktiviert, überträgt der Master die im Automation Studio unter "SYNC Master Set-<br>tings" auf Seite 8 eingestellte Konfiguration der SYNC COB-ID auf den Slave (Objekt<br>0x1005). Ist jedoch die eingestellte Zyklusperiode 0, werden keine SYNC-Nachrichten<br>gesendet.<br>Wenn nicht aktiviert, wird der zuletzt konfigurierte Wert vom Slave bezogen. Falls die<br>Konfiguration am Slave gelöscht wurde, ist der Defaultwert 0x80.                                                                                                    |
| 5 - Configuration EMCY COB-<br>ID       | Configure the COB-ID for the Emergen-<br>cy Message                       | Wenn aktiviert, überträgt der Master die fest eingestellte EMCY COB-ID auf den Slave<br>(Objekt 0x1014).<br>Wenn nicht aktiviert, wird der zuletzt konfigurierte Wert vom Slave bezogen. Falls die<br>Konfiguration am Slave gelöscht wurde, ist der Defaultwert 0x80 + NodeID.                                                                                                    |
| 6 - Configuration, Download of objects  | Download the Object Configuration to the Node                             | Wenn aktiviert, überträgt der Master alle relevanten Konfigurationsobjekte, wie z. B.<br>Angaben zum PDO-Mapping und zu den COB-IDs der Sende-PDOs und der Emp-<br>fangs-PDOs und alle konfigurierten Objekte aus der Knotenkonfiguration auf den Knoten.<br>Wenn nicht aktiviert, erhält der Slave keine Konfiguration vom Master. Phasen 3,4 und<br>5 werden ebenfalls nicht ausgeführt.<br>Falls der Slave die automatische Konfiguration unterstützt, sind nur die ersten 4 PDOs<br>aktiv. COB-IDs werden definiert und vom Slave bezogen.                                                                                                    |
| 7 - Start Node                          | Send the Start Node Command                                               | Wenn aktiviert, schickt der Master am Ende der BootUp-Prozedur den CANopen-spezi-<br>fischen Start-Knoten-Befehl, um den Betriebszustand zu erreichen.                                                                                                    |
| 8 - Initiate PDO data                   | Remote request all TxPDOs and send<br>current RxPDOs once after bootup    | Wenn aktiviert, liest und schreibt der Master nach dem Start die konfigurierten PDOs.<br>Dadurch werden alle aktuellen Daten aus dem Prozess-Ausgangsdatenspeicher an die<br>Knoten gesendet und andererseits alle aktuellen Daten aus dem Konten ausgelesen und<br>im Prozess-Eingangsdatenbereich des Master abgelegt.                                                                                                    |

### Information:

Die Parameter "Node Boot Up  $\rightarrow$  Start Node'" und "Bus Parameters  $\rightarrow$  Send 'Global Start Node'" müssen gemeinsam beachtet werden.

### Beispiel

Falls alle Boot-Phasen deaktiviert wurden, aber "Send 'Global Start Node'" aktiv ist, wird der Slave dennoch gestartet. In diesem Fall wird die Kommunikation gestartet, ohne dass die Konfiguration übernommen wurde.

### 8.1.2.9 Monitoring

Hier kann die Geräteüberwachung konfiguriert werden. Dabei sind folgenden Überwachungen möglich:

- Der Master überwacht die einzelnen Knoten
- Ein Knoten überwacht den Master
- Ein Knoten überwacht einen anderen Knoten

In der Tabelle kann in der Spalte Active der zu überwachende Knoten ausgewählt werden. Für jeden Knoten kann das Node guarding protocol oder Heartbeat protocol ausgewählt werden.

### - Selected Node

Enthält alle konfigurierten Knoten.

#### - Node guarding protocol

Der Master sendet zyklische Poll-Anfrage an den Knoten, um zu prüfen, ob der Knoten am Bus noch existiert. Der Knoten sendet seinen aktuellen Status als Antwort an den Master zurück. Der Knoten kann die Poll-Anfrage vom Master dazu verwenden, um den Master zu überwachen.

| Parameter        | Bedeutung                                                                                                    |
|------------------|----------------------------------------------------------------------------------------------------|
| Guarding Time    | Überwachung des Slaves aus der Sicht des Masters.                                                                        |
|                  | Wenn die Kommunikation läuft, fragt der Master den Knoten im eingestellten Zeitintervall ab, um zu prüfen, ob der Knoten |
|                  | im Netzwerk noch da ist.                                                                                                 |
|                  | Wenn die Guarding Time den Wert 0 besitzt, ist die Überwachung am Master und am Slave deaktiviert.                       |
| Life Time Factor | Überwachung des Masters aus der Sicht des Slaves.                                                                        |
|                  | Wenn die Kommunikation läuft, überwacht der Knoten den Master im berechneten Zeitintervall "Guarding Time * Life         |
|                  | <i>Time Factor</i> ", ob der Knoten im Netzwerk noch da ist.                                                             |
|                  | Wenn der Life Time Factor den Wert 0 besitzt, ist die Überwachung am Slave deaktiviert.                                  |

# Information:

Um das Node guarding protocol verwenden zu können, muss der Knoten dieses Protocol unterstützten.

### — Heartbeat Protocol

Ein "Heartbeat Producer" sendet zyklische Heartbeat-Anfragen. Einer oder mehrere "Heartbeat Consumer" können die Anfrage empfangen.

| Parameter     | Bedeutung                                                 |
|---------------|-----------------------------------------------------------|
| Producer Time | Zeitintervall, in der Heartbeat-Anfragen gesendet werden. |

### Information:

Um das Heartbeat protocol verwenden zu können, muss der Knoten das Heartbeat protocol unterstützen.

### 8.2 Einhängen der EDS-Datei im Automation Studio

Um den CANopen Master mitzuteilen, welche Slaves angeschlossen und wie sie konfiguriert wurden, wird eine Beschreibungsdatei (EDS-, DCF-Datei) benötigt.

Um eine Beschreibungsdatei in das Automation Studio einzufügen und verwenden zu können, sind folgende Schritte auszuführen:

• Die Beschreibungsdatei (EDS, DCF) muss vom Hersteller des CANopen Slaves bereit gestellt werden.

• Im Automation Studio unter "Tools - Manage 3rd-Party Devices" den Dialog öffnen und "Import DTM Device(s)" auswählen.

| This dialog allows you to manage 3rd-  | party fieldbus- and D | ITM devices.             |     |                           |
|----------------------------------------|-----------------------|--------------------------|-----|---------------------------|
| 🍫 🍓 🛛 Search                           |                       |                          | ٩   |                           |
| Name                                   | Version               | Vendor                   | ^   | Import DTM Device(s)      |
| S-4.0, Remote I/O Port                 | v.1                   | Hilscher GmbH            |     |                           |
| X20IF1043-1 (DTM)                      | 0xA70B.0x0002         | B&R Industrie-Elektronik |     | Update DTM Catalog        |
| S-3.1, One dual sensor, one dual actu  | v.1                   | Hilscher GmbH            | 20  |                           |
| ENIP Modular Generic Adapter           | 1.203.4.7373          | Hilscher GmbH            |     |                           |
| S-4.A, Extended Addressing Mode        | v.1                   | Hilscher GmbH            | E   | Import Fieldhus Davice(s) |
| S-0.F, No Profile                      | v.1                   | Hilscher GmbH            |     | import Fleidbus Device(s) |
| S-7.F, No Profile                      | v.1                   | Hilscher GmbH            |     |                           |
| S-D.1, Single Actuator with Monitoring | v.1                   | Hilscher GmbH            | 1.0 |                           |
| S-5.A, Extended Addressing Mode        | v.1                   | Hilscher GmbH            | ~   |                           |
| C D 1 Dual Astronational Fundamente    | 1                     | 18                       | >   |                           |
| evices: 63 total_thereof DTM: 62       |                       |                          |     |                           |

• Zu importierende EDS-Datei auswählen und mit OK bestätigen. Die EDS-Datei wird in das Automation Studio importiert.

| : 49 🐗 Searc                                                                       | Automation Studio              | rt DTM Device(s)   |
|------------------------------------------------------------------------------------|--------------------------------|--------------------|
| S-4.0, Remote I/O<br>S-D.1, Single Actu<br>S-3.1, One dual se<br>S-4.A, Extended A | Port<br>story<br>ssor,<br>dres | ate DTM Catalog    |
| S-6.F, No Profile<br>S-0.F, No Profile<br>S-7.F, No Profile<br>S-7.1, Single Sens  | or (ex                         | Fieldbus Device(s) |

• Am CANopen Master X20IF1041-1 auf CANopen(DTM) klicken und EDS-Datei aus dem Hardwarekatalog herausziehen und an CANopen Master anhängen.

| Physical View         | X20MM2436 [I/O Ma x       | Toolbox - Hardware Catalog (X20IF1041_1.IF1)  Catalog Favorites Recent | 1 X |
|-----------------------|---------------------------|------------------------------------------------------------------------|-----|
| Name L I              | Channel Name              | 🐼 🕃 🔹 🌏 🍁 📡 Search                                                     | 2   |
|                       | * ModuleOk                | Product Group                                                          | ^   |
| 🚠 ETH                 | + SerialNumber            |                                                                        |     |
|                       | + ModuleID                | 3rd Party                                                              |     |
|                       | + HardwareVariant         | Devices                                                                |     |
| ⊡ <u>\$</u> , X2X     | + FirmwareVersion         | Network Type                                                           |     |
| 🐴 X20MM2436           |                           |                                                                        |     |
| 🖄 🐘 🔀 X20IF1041_1     | FrequencyPWM01PWM(        |                                                                        |     |
| CANopen (DTM)         | DutyCyclePWM01            | CAN                                                                    | ~   |
| Connect FBD.Hilscher. | COGenSlaveDTM.X20IF1043-1 | Name Description                                                       |     |
|                       |                           | X20IF1043-1 (DTM) DTM CANopen device, Vendor: I                        | B&R |
|                       | OtearEnor02               |                                                                        |     |

• Durch Rechtsklick auf die Beschreibungsdatei und Auswahl von "Device Configuration" wird die Konfigurationsumgebung für die EDS-Datei geöffnet.

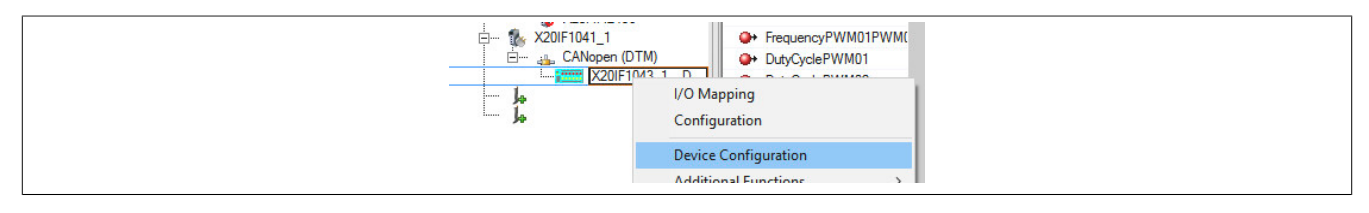